## PagoPA

PagoPA is an electronic payment system created to make the payments in favour of the Public Administrations transparent, easier and safer. PagoPA guarantees the payment through multiple methods both online and in person.

### How do I obtain the notice of payment?

At the end of the procedures of enrolment, applications, succeeding instalments, entry tests or examinations, the student receives the notice of payment.

The notice of payment (annex 1) includes the advisory code IUV (Codice Avviso di Pagamento), the QR code and the interbank code (CBILL) to make the payment easier.

## Where do I pay with PagoPA?

You can pay through several methods of payment, such as:

- Online by credit card;
- App "IO" of PagoPA in case you have the SPID ID;
- Home/Mobile banking through CBILL Code;
- Through every bank branche and ATM that allow the payment through CBILL or PagoPA circuit;
- Authorized retailers Sisal/Lottomatica;
- You cannot pay the notice of payment PagoPA at the Poste Italiane branches.

#### How can I pay online by credit card?

Go to the website <u>http://utov.it/pagopa</u> where the following image shows up (figure 1).

| Unversità di Rome<br>Grovensta<br>UNIVERSITA' DEGLI STUDI DI ROMA "TOR VERGA                                | TA"                                   |
|----------------------------------------------------------------------------------------------------|---------------------------------------|
| Autenticazione - Inserire le proprie credenzia<br>Username *<br>Password *                                  | · · · · · · · · · · · · · · · · · · · |
| Recupera Username e Password REGISTRATI LOGIN Accesso Anonimo Browsers supportati: Chrome, Firefox, Interne | t                                     |

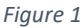

There are now two options:

- 1. The anonymous access to the payment portal;
- 2. The registration on the portal.

Select the anonymous access (Accesso anonimo)

## The Anonymous access to the payment portal and the payment procedure

- 1. Click on "Accesso anonimo" and fill in the following fields as shown in the image 2
  - a. Email address and its confirmation;
  - b. Authorization to the Privacy Policy;
  - c. Insert the CAPTCHA code;
  - d. Press the button "Avanti"

| ^ |                                                                                                    |     |
|---|----------------------------------------------------------------------------------------------------|-----|
|   |                                                                                                    |     |
| a | a 🤨                                                                                                    |     |
|   |                                                                                                    |     |
|   |                                                                                                    |     |
|   | Accesso senza registrazione                                                                                                    |     |
|   | Dati per accesso senza registrazione                                                                                                    |     |
|   |                                                                                                    |     |
|   | Empil* Conforms Empil*                                                                                                    |     |
|   | Contenna Linak                                                                                                    |     |
|   |                                                                                                    |     |
|   | Informativa sulla privacy –                                                                                                    |     |
|   | Categorie di soggetti ai quali i Dati potranno essere comunicati o diffusi                                                                                                    |     |
|   | I Dati personali sono accessibili da parte del nostro personale autorizzato del trattamento in base a criteri di necessità. Inoltre comunichiamo i dati a fornitori di                                                                                                    |     |
|   | servizi di natura professionale e teonica che sono funzionali alle finalità sopra indicate quali nostri responsabili del trattamento e a chiunque sia legittimo<br>destinatario di comunicazioni previste da norme di levere o revolamentari                                                                                              |     |
|   | I Dati personali non saranno ozzetto di diffusione.                                                                                                    |     |
|   | I Dati personali non saranno ozzetto di trasferimento al di fuori dello Soazio Economico Europeo (SEE).                                                                                                    |     |
|   | Diritti dell'interessato                                                                                                    |     |
|   | In qualità di Interessato del trattamento dei Suoi Dati personali, Lei può far valere in qualsiasi momento i diritti di cui agli artt. 15 ss. del Regolamento fra i quali si                                                                                                    |     |
|   | ricorda, a titolo puramente esemplificativo, il diritto di ottenere in qualsiasi momento la conferma dell'esistenza o meno dei Dati personali, di verificarne contenuto,                                                                                                    | ^   |
|   | ongine ed esattezza, oi chiederne integrazione, aggiornamento, retoricazione, cancellazione, trasformazione in forma anonima, portabilita può indure esercitare il<br>diritto di opposizione a suddetto trattamento, anche in caso di processi decisionali automatizzati, o chiederne la limitazione per motivi legittimi. L'interessato, |     |
|   | peraltro, potrà in qualunque momento revocare il consenso, ove prestato; inoltre, resta ferma la sua facoltà di presentare un reclamo al Garante per la protezione dei<br>dati nerennali in qualunque momento                                                                                                    | b b |
|   | U Titolare ha nominato il "responsabile della protezione dei dati" previsto dal Regolamento (c.d. "Data Protection Officer" o "DPD")                                                                                                    |     |
|   | Per tutte le questioni relative al trattamento dei Suni Dati Personali e/o per eservitare i diritti previsti dal Regolamento stasso, può contattare il Titolare o il DPO al                                                                                                    |     |
|   | contatto indicato sul sito web del Titolare.                                                                                                    |     |
|   |                                                                                                    |     |
|   | Acconsento                                                                                                    |     |
|   |                                                                                                    |     |
|   | Verifica di sicurezza                                                                                                    |     |
|   |                                                                                                    |     |
|   | Allo scopo di evitare abusi, ti preghiamo di digitare il codice CAPTCHA che osservi nel riquadro sottostante.                                                                                                    |     |
|   | Questo CAPICHA scadra tra 133 secondi, attendi o premi qui per generare un nuovo CAPICHA                                                                                                    |     |
|   | pagine pagine                                                                                                    |     |
|   | Inserisci il codice visualizzato                                                                                                    | d 🖊 |
|   |                                                                                                    |     |
|   |                                                                                                    |     |
|   | INDIETRO                                                                                                    |     |
|   |                                                                                                    |     |
|   |                                                                                                    |     |
|   |                                                                                                    |     |
|   |                                                                                                    |     |
|   |                                                                                                    |     |
|   |                                                                                                    |     |
|   |                                                                                                    |     |

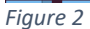

At the end of the procedure, you will receive an email from "PortaleDebitore" (it is possible that the email you receive arrives in the spam folder), click on the link within 60 minutes from the receipt of the email.

ATTENTION: control to be redirected to the portal <u>https://web.pasemplice.eu/</u> through a safe connection (the lock must be at the side of the link as shown in the image below, figure 3).

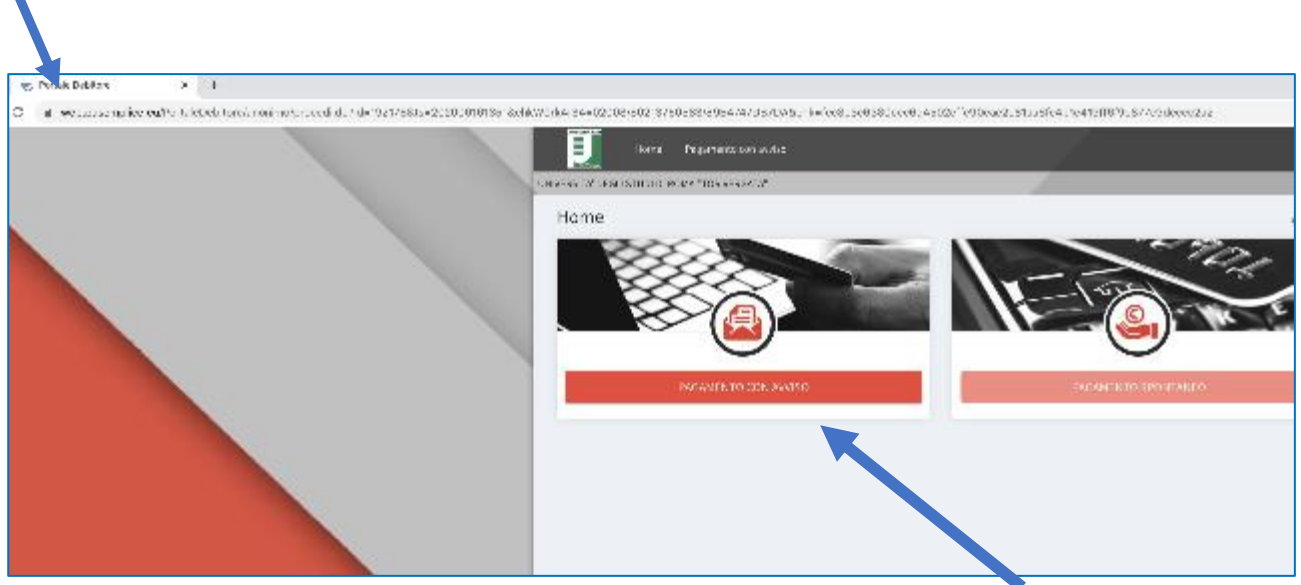

Figure 3

Select **"Pagamento con Avviso"** and you will be addressed to the page shown in image 4. Then insert:

- a. Advise Number (displayed on the notice of payment)
- b. Fiscal Code
- c. Press the button "Cerca"

| Home Pagamento con avviso                              |                 |                            | જી  |
|--------------------------------------------------------|-----------------|----------------------------|-----|
| IVERSITV DEGLI STUDI DI ROMA "TOR VERGATA"             |                 |                            |     |
| Pagamento con avviso                                   |                 | Home > Pagamento con avvis | • 🔒 |
| Filtri di ricerca<br>Tipologia avviso<br>Numero avviso | Numero avviso * | >                          | -   |
| Dati del <b>debitore</b> Coclice Fiscale/Partita IVA   |                 |                            | -   |
| ure 4                                                  |                 | CFRC4                      | }   |

## Click on the button "PAY", shown with a card symbol (1) in figure 5

| <b>Risultati</b> della r | ricerca |          |                                                                                                    |         |                  | () <del>-</del> |
|--------------------------|---------|----------|----------------------------------------------------------------------------------------------------|---------|------------------|-----------------|
| lumero avviso            | luv     | Debitore | Causale                                                                                                    | Importo | Data<br>scadenza | Azion           |
| 012                      | 0120    | - 4.     | den contractore contractore co |         |                  |                 |
|                          |         |          |                                                                                                    |         |                  | 1               |
|                          |         |          |                                                                                                    |         |                  |                 |
|                          |         |          |                                                                                                    |         | < 1              | >               |

You will be redirected to the page of PagoPA (figure 6), choose the language (Italian or English) and click on the button "entry with email", insert your email address and you will be redirected to the page of figure 7

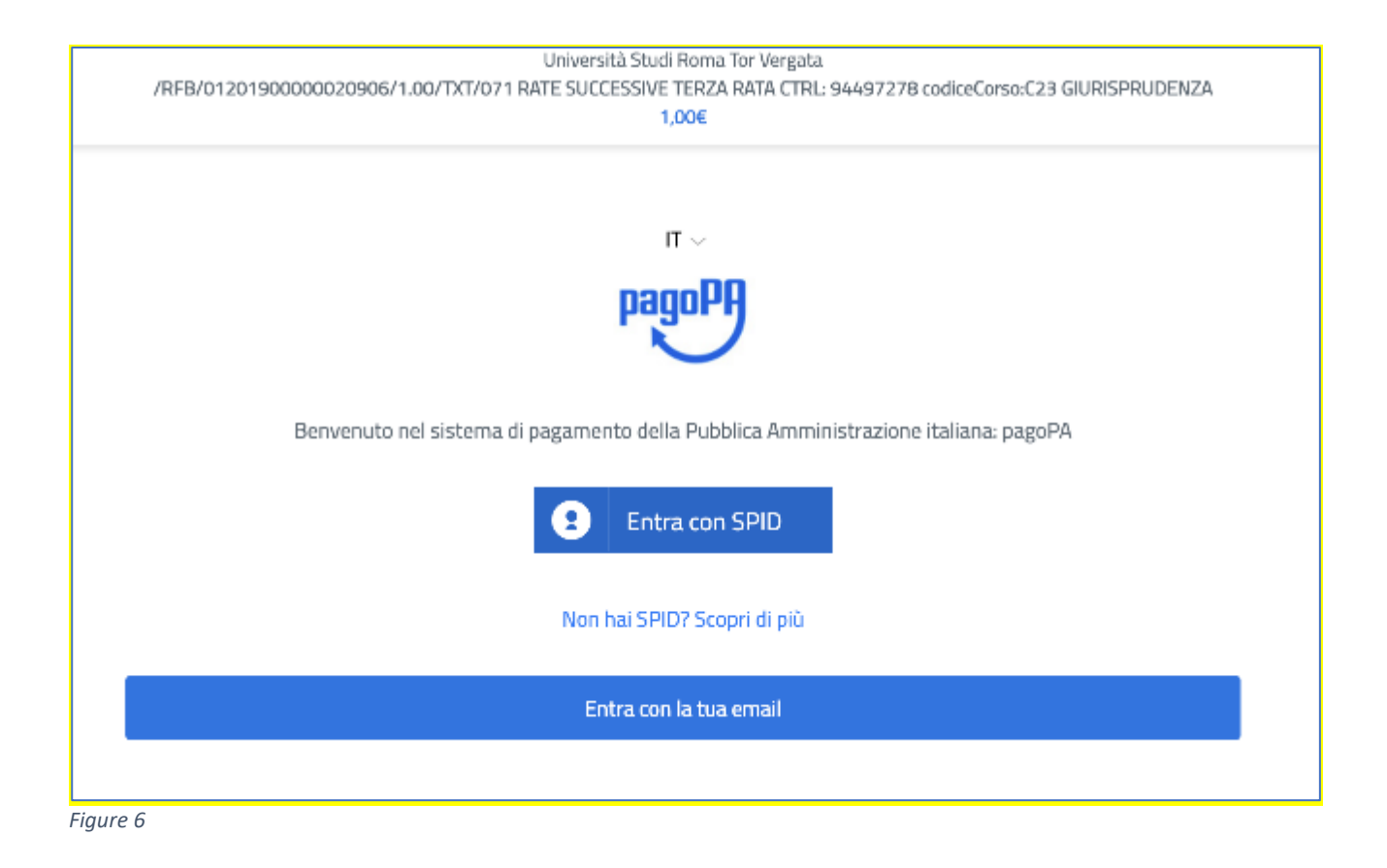

| How would you like to pay? |  |
|----------------------------|--|
| Credit/debit card          |  |
| Bank account               |  |
| Other payment methods      |  |
|                            |  |

Figure 7

## Insert your payment details (figure 8)

| pagoPA accept        | ts the following credit/debit card circuits |  |
|----------------------|---------------------------------------------|--|
|                      |                                             |  |
| O Name and Last name |                                             |  |
| Name and Last name   |                                             |  |
| COOO 0000 0000 0000  |                                             |  |
| mm / YY              |                                             |  |
| Expiry date (mm/yy)  | Verification code                           |  |
|                      |                                             |  |
|                      |                                             |  |

-

Figure 8

# The amount to pay, including commissions, will be displayed (Figure 9)

| Pay with this credit/debit card                                                                    |
|----------------------------------------------------------------------------------------------------|
| Exp. 1                                                                                             |
| Max fees <b>Why?</b><br>Your payment will be managed by<br><b>OunCredit</b><br>Pagamento con carte |
| Change the payment manager                                                                         |
| Total I E E The result will be sent to the following email address                                 |
| ATTENTION PLEASE: AFTER THIS STEP IT WILL NOT BE POSSIBLE TO CANCEL THE OPERATION                  |
| Proceed with payment                                                                               |

Figure 9

Press the button "Proceed with payment" to conclude the transaction. The receipt will be sent to the email, indicated at the beginning of the payment (Figure 10).

| $\checkmark$                                     |  |
|--------------------------------------------------|--|
| Thank you, your payment has been taken in charge |  |
| You will receive the result to                   |  |
| Close                                            |  |
| Close                                            |  |

## Why do I have to pay commissions?

Tor Vergata University of Rome, is obliged to comply with the provisions of Legislative Decree 18/10/2012, n. 179 and the directives from the Agency for Digital Italy (AGID) in which it is provided that the commissions associated with the payment of any tax due to a public administration are borne by the citizen. Tor Vergata University of Rome absolutely cannot take charge of payment fees. However, some Payment Service Provider (PSP) allow direct debiting of bank accounts at zero cost when an online payment is made through PagoPA.

In the PagoPA FAQ it is possible to read: when a payment service is provided, the payer is called to pay a commission to his PSP. Commissions for the payment management are arising by some service costs to guarantee a quality service: for example, the continuity of delivery 24/7, the execution times of transactions that must be very short, costs of international circuits in case of payment by credit card, security and anti-fraud services, reliability of the infrastructure, etc.

The list of FAQs is available on the website: <u>https://docs.italia.it/italia/pagopa/pagopa-docs-faq/it/stabile/index.html</u>

| PagoPA AVVISO                                          | D DI PAGAMENTO NOTICE OF P                                                                         | PAYMENT                                                                                                    | UNIVERSITÀ<br>DEGLI STUDI<br>DI ROMA                                                                          |
|--------------------------------------------------------|----------------------------------------------------------------------------------------------------|----------------------------------------------------------------------------------------------------|----------------------------------------------------------------------------------------------------|
| Contributi univers                                     | sitari TUITION FEES                                                                                |                                                                                                    |                                                                                                    |
| CREDITOR                                               |                                                                                                    | STUDENT                                                                                                    |                                                                                                    |
| ENTE CREDITORE                                         | Cod. Fiscale 80213750583                                                                           | DESTINATARIO AVVISO Cod. Fiscale I                                                                                                    | PPLSJY96M07Z222C                                                                                              |
| UNIVERSITA' DEGLI S                                    | TUDI DI ROMA TOR VERGATA                                                                           |                                                                                                    |                                                                                                    |
| Direzione V - Servizi c                                | operativi di gestione                                                                              |                                                                                                    |                                                                                                    |
| Per informazioni 06725930<br>relazioni.pubblico@uniron | 99 (orari definiti sul sito www.uniroma2.it)<br>na2.it                                             |                                                                                                    |                                                                                                    |
| HOW MUCH and WH                                        | IEN I HAVE TO PAY?                                                                                 | WHERE DO I PAY WITH PagoPA?                                                                                                    |                                                                                                    |
| QUANTO EQUANDO                                         | PAGARE?                                                                                            | DOVE PAGARE? Lista dei canali di pagamer                                                                                                    | nto su www.pagopa.gov.it                                                                                      |
| AMOUNT Euro Puoi pagare con una unic                   | entro il 20/06/2020                                                                                | <b>PAGA SUL SITO O CON LE APP</b><br>della tua Banca o degli altri canali di<br>pagamento. Potrai pagare con carte, conto<br>corrente. CBILL. | Online: Website or app<br>of your Bank. Methods:<br>credit card, bank<br>account, CBILL                       |
| L'importo e aggiornato a<br>subire variazioni per evei | utomaticamente dal sistema e potrebbe<br>ntuali sgravi, note di credito, indennità di              | PAGA SUL TERRITORIO                                                                                                    |                                                                                                    |
| mora, sanzioni o interess<br>ti potrebbero quindi chie | i, ecc. Un operatore, il sito o l'app che userai<br>dere una cifra diversa da quella qui indicata. | in Banca, in Ricevitoria, dal Tabaccaio, al<br>Bancomat, al Supermercato. Potrai pagare in<br>contanti, con carte o conto corrente.           | In presence: in Bank,<br>Tabacchi shops<br>(sisal/lottomatica);<br>supermarket. Methods:<br>credit card, bank |

#### Utilizza la porzione di avviso relativa al canale di pagamento che preferisci.

| DANCUE  | EAITDI | CANIALI |
|---------|--------|---------|
| DAINCHE | EALIKI | LANALI  |
|         |        |         |

Qui accanto trovi il codice QR e il codice interbancario CBILL per

pagare attraverso il circuito

bancario e gli altri canali di pagamento abilitati.

|         | Destinatario     |               |                        | Euro 500,00                 |
|---------|------------------|---------------|------------------------|-----------------------------|
|         | Ente Creditore   | Università d  | egli studi di Roma Tor | Vergata                     |
|         | Oggetto del paga | mento         | Contributi universita  | ri                          |
|         | Codice CBILL     | Codice Avviso |                        | Cod. Fiscale Ente Creditore |
| QR CODE | CBILL Code       | IUV Code      | <sup>1</sup>           | FISCAL Code                 |

RATA UNICA entro il

\_\_\_\_\_

20/06/2020

## DETTAGLI PAGAMENTO Corso: Causale: Rata Ctrl: